# Searching CiNii for Japanese Periodical Articles

CiNii is a database available from the National Institute of Informatics (NII) consisting of articles and citations to articles from scholarly journals, magazines, and university bulletins published in Japan. CiNii consists of several NII databases and 雑誌記事索引 Zasshi Kiji Sakuin (a Japanese periodical index created by and available free of charge from the National Diet Library). Details about the individual databases can be found at http://ci.nii.ac.jp/cinii/en/pages/cinii-db.html.

Searching CiNii is free of charge. It is available 24/7 except some for system maintenance times.

Some articles in CiNii are available for free. Additional articles are available if your institution has a subscription to CiNii. It is also possible to subscribe to CiNii as an individual member and to purchase articles on pay-per-view basis as well. Check <u>the Quick Guide</u> for more information about these options.

### **Lists of Journal Titles**

• **Browse Publications** <u>http://ci.nii.ac.jp/cinii/servlet/DirTop?USELANG=en</u> You can browse the journal titles indexed in NII databases here. This list provides information on full-text availability, pay-per-view pricing, and coverage. Academic journals are also categorized according to subject area, and research bulletins are categorized by university type.

### **Before You Start Searching CiNii**:

• Full-text Article Format

Full-text articles are available in PDF format. You may be prompted to download and install the Adobe Japanese Support Package if you are using the English version of Acrobat Reader. The support package is available at <a href="http://www.adobe.com/products/acrobat/acrrasianfontpack.html">http://www.adobe.com/products/acrobat/acrrasianfontpack.html</a>.

#### • Pop-up Blocker

You may need to turn off your browser's pop-up blocker to view the login screen and gain access to the content.

### 1. Getting started

CiNii has interfaces in both Japanese and English. Most of the help files are available in Japanese and English as well.

English interface: <u>http://ci.nii.ac.jp/en</u> Japanese interface: <u>http://ci.nii.ac.jp/</u>

| CiNii (NII Scholarly and                                                                                                    | d Academic Information                                                                                                    | Navigator) - Windo                                                                                  | ws Internet Explo                                                       | orer                      |                                   |                                              | FX              |
|----------------------------------------------------------------------------------------------------|----------------------------------------------------------------------------------------------------|----------------------------------------------------------------------------------------------------|-------------------------------------------------------------------------|---------------------------|-----------------------------------|----------------------------------------------|-----------------|
| 🚱 🗸 🙋 http://ci.nii.ac.jp/en                                                                                                    |                                                                                                    |                                                                                                    |                                                                         |                           | 🖌 🗲 🗙 Li                          | ve Search                                    | 4               |
| 🚖 🎄 🌈 CINII (NII Scholarly and                                                                                                    | Academic Informatio                                                                                                    |                                                                                                    |                                                                         |                           | 🙆 • 🗟 · 🛛                         | 🖶 🔹 🔂 Page 💌 🎯 Tools                         | • »             |
| SING NII Motha                                                                                                    | は<br>ナビゲータ 国立情報学研究所<br>nd Academic Information Navigator                                                                                                    |                                                                                                    |                                                                         |                           | ) Quic                            | <mark>≫ Jap</mark><br>k guide ≯Help ≯FAQ ≯Ce | anese<br>ontact |
| Number of records: CiNii: 104<br>Upgraded Features about Linki<br>Provision of the full text of "Te<br>Upgraded Features and New We<br>Provision of the full text of "Ja | 63627(2007/01/21), Citation Ind<br>Ig(January 18, 2007)<br>etsugaku Nenco" (The Hokkaido I<br>baite Design(December 25, 2006<br>aganese Journal of Environmental | lex: 26948746(2007/01/1<br>Philosophical Society ) has<br>)<br>Entomology and Zoology <sup>//</sup> | •)]<br><u>been started</u> (January 4<br><u>has been started</u> (Decer | , 2007)<br>mber 15, 2006) |                                   |                                              |                 |
| User ID :                                                                                                    |                                                                                                    |                                                                                                    | Simple S                                                                | earch                     |                                   |                                              |                 |
| Password :<br>LOGIN Clear<br>Forgot your password?                                                                                                    |                                                                                                    | Results per page:<br>Year (Descending)<br>④ All © Include Full-                                     | 25 Sort by:                                                             | t and/or link             | Search Clear                      |                                              |                 |
| New Registration                                                                                                    |                                                                                                    |                                                                                                    | Advanced                                                                | Search                    |                                   |                                              |                 |
| Browse Publications     CiNii                                                                                                    |                                                                                                    | Results per page:<br>Year (Descending)<br>⊙ All ⊙ Include Full-                                     | 25 Sort by:<br>v<br>text O Include Full-text                            | হ<br>t and/or link        | Search Clear                      |                                              |                 |
| Citation Index<br>(International Search)                                                                                                    |                                                                                                    | Search area                                                                                         | Searc                                                                   | h words                   | Combination<br>of search<br>words |                                              |                 |
| <u>CiNii+Citation Index</u> <u>(International Search)</u>                                                                                                    |                                                                                                    | Any 🔽                                                                                               |                                                                         |                           | all of the words 💌                |                                              |                 |
| Citation Index is a product                                                                                                    |                                                                                                    | AND 🔽 Author 🔽                                                                                      |                                                                         |                           | all of the words 💌                |                                              |                 |
| of <u>Thomson Scientific</u><br>(formerly: ISI)                                                                                                    |                                                                                                    | AND 🔽 Article Title 👻                                                                               |                                                                         |                           | all of the words 💌                |                                              |                 |
|                                                                                                    |                                                                                                    | AND 💙 Journal Title 💙                                                                               |                                                                         |                           | all of the words 💌                |                                              |                 |
| > NII-ELS journal title                                                                                                    |                                                                                                    | AND 🔽 ISSN 💌                                                                                        |                                                                         |                           | all of the words 💌                |                                              |                 |
| Download(tsv)                                                                                                    |                                                                                                    | AND 👻 Year                                                                                          | From to +                                                               | 0 💌                       | Add Area                          |                                              |                 |
|                                                                                                    |                                                                                                    |                                                                                                    |                                                                         |                           | Search Clear                      |                                              |                 |
| Genii                                                                                                    |                                                                                                    |                                                                                                    | Browse Publ                                                             | ications                  |                                   |                                              |                 |
| National Institute of<br>Informatics                                                                                                    |                                                                                                    | <u> →Browse list of Jou</u>                                                                         | rnals and Publishers                                                    |                           |                                   |                                              |                 |
| <u> NII Home</u> <u>GeNii Top Page</u>                                                                                                    |                                                                                                    |                                                                                                    |                                                                         |                           | ٩                                 | lational Institute of Inform                 | atics           |
| 🛃 start 🚺 🖉 CiNii (NII Sc                                                                                                    | holarl 🏉ノイブレッシェン                                                                                                    | O Inbox - Microsoft                                                                                 | C ILR                                                                   | Searching CiNii           | P 🖮 📢                             | _A般營會 Links 》 📢                              | 3 13:52         |

### 2. Searching articles by author

If you are searching in Japanese for articles written by a particular author, you need to know how to spell his/her name in Japanese characters. CiNii does not allow you to search using *kana* readings.

Example: Looking for essays by a literary author, 島田雅彦.

× しまだまさひこ  $\rightarrow$  No hits × シマダマサヒコ  $\rightarrow$  No hits Do not insert a space or comma between author's last name and first name if you are searching for a single author.

× 島田 雅彦 → Records like the one below will be included in your search result.
 × 島田, 雅彦 → Records like the one below will be included in your search result.

| 19 | .[10016510620] [3日中 宏: 荻野 雅宏; 清水 純一郎; 西田 英高; 栗山 麻奈美; 錦見 奈央; 野田 正志; 酒井 洋一; 北村 (雅彦) 中山 正成        |
|----|------------------------------------------------------------------------------------------------|
|    | 腎芽腫 nephroblastoma と診断されたミニチュアダックスフントの1例 [in Japanese]                                         |
|    | 獣医麻酔外科学雑誌 = Japanese journal of veterinary anesthesia & surgery 36,183,20050620(ISSN 09165908) |
|    | Databases:CJP                                                                                  |
|    | -Full Text: Not available                                                                      |

By default, a CiNii search will retrieve records containing the string of characters you entered as keywords (中間一致検索). This means that your search for 和田純 will also retrieve 大和田純, 和田純子, 和田純一郎, etc. To limit your search results specifically to 和田純, input a / (slash) before and after your keyword string: /和田純/.

| Results per page:       25 V Sort by:       Search Clear         Year (Descending)       Vear (Descending)       Clear         O All O Include Full-text O Include Full-text and/or link       Combination of search words         Search area       Search words       Combination of search words         Any       Image: Any       Image: Any |                                                                | Advanced Search                                       |                                   |
|----------------------------------------------------------------------------------------------------|----------------------------------------------------------------|-------------------------------------------------------|-----------------------------------|
| Search area       Search words       Combination of search words         Any       all of the words       all of the words         AND        Author       /和田純/       all of the words         AND        Article Title       all of the words       all of the words         AND        Journal Title       all of the words       all of the words         AND        Journal Title       all of the words       all of the words         AND        ISSN       all of the words       all of the words                                                                                                    | Results per page: 2<br>Year (Descending)<br>⊙All⊙Include Full- | 25 ▼ Sort by:<br>▼<br>•text ⊙Include Full-text and/or | Search Clear                      |
| Any       all of the words         AND 、       Author       /和田純/         AND 、       Article Title 、       all of the words 、         AND 、       Article Title 、       all of the words 、         AND 、       Journal Title 、       all of the words 、         AND 、       ISSN 、       all of the words 、                                                                                                    | Search area                                                    | Search words                                          | Combination<br>of search<br>words |
| AND v       Author v       /和田純/       all of the words v         AND v       Article Title v       all of the words v         AND v       Journal Title v       all of the words v         AND v       Issn v       all of the words v                                                                                                    | Any 💌 [                                                        |                                                       | all of the words 👻                |
| AND       Article Title       all of the words         AND       Journal Title       all of the words         AND       ISSN       all of the words                                                                                                    | AND 💌 Author 💌                                                 | /和田純/                                                 | all of the words 👻                |
| AND     Journal Title     all of the words       AND     ISSN     all of the words                                                                                                    | AND 🔽 Article Title 💟                                          |                                                       | all of the words 😽                |
| AND 🔽 ISSN 💌 all of the words 🔽                                                                                                    | AND 😪 Journal Title 💌 [                                        |                                                       | all of the words 😽                |
|                                                                                                    | AND 🔽 ISSN 🔽                                                   |                                                       | all of the words 💉                |
|                                                                                                    | AND 👻 Year F                                                   | From to 🕫 💌                                           |                                   |
|                                                                                                    | AND Year                                                       | From to +0 💌                                          | [                                 |

### 3. Searching articles by title keywords

As mentioned above, CiNii does not allow you to search using *kana* readings ( $\exists$  ミ検索). When you are searching words spelled with *hijōyō kanji* (非常用漢字), foreign words, words that can be spelled in different ways, etc, consider whether there are any variant forms. Set <u>Combination of search words</u> option to <u>any of the words</u> and enter all the variants.

Examples: 駐とん 駐屯 障碍 障害 障がい 子供 子ども こども コドモ

|                         |                                                                    | Advanced Search                                           |                                   |
|-------------------------|--------------------------------------------------------------------|-----------------------------------------------------------|-----------------------------------|
| Resu<br>Year (0<br>⊙All | l <b>ts per page:</b><br><sup>Descending)<br/>O Include Full</sup> | 25 ▼ Sort by:<br>▼<br>−text ⊙Include Full−text and/or lin | Search Clear                      |
| Sea                     | rch area                                                           | Search words                                              | Combination<br>of search<br>words |
| Any                     | ~                                                                  |                                                           | all of the words 💌                |
| AND 💙                   | Author 🖌                                                           |                                                           | all of the words 💌                |
| AND 💙                   | Article Title 💌                                                    | 子供 コドモ こども 子ども                                            | any of the words 💌                |
| AND 🛩                   | Article Title 💌                                                    | 言語                                                        | all of the words 💌                |
| AND 💙                   | ISSN 💌                                                             |                                                           | all of the words 💌                |
|                         |                                                                    |                                                           | 🔺 Add Area                        |
| AND 💌                   | Year                                                               | From to +0 💌                                              |                                   |
|                         |                                                                    |                                                           | Search Clear                      |

You do not need to worry about differences between traditional forms and simplified forms of Chinese characters. For example, 大學 and 大学 will retrieve the same articles.

Unlike library catalogs, bibliographic data in CiNii do not have subject headings. So it is also important to think about synonyms for your keywords. Are you using foreign words? Technical terms? Do some brainstorming to come up with different keywords and variant forms. Set <u>Combination of search words</u> option to <u>any of the words</u> and enter as many variants as you can think of.

Examples: 情報 インフォメーション 携帯 ケータイ ダイヤモンド ダイアモンド シェークスピア シェイクスピア シエイクスピア

|                                                             | Advanced Search                                      |                                   |
|-------------------------------------------------------------|------------------------------------------------------|-----------------------------------|
| Results per page:<br>Year (Descending)<br>⊙All ⊙Include Ful | 25 ▼ Sort by:<br>▼<br>-text⊙Include Full-text and/or | Search Clear<br>r link            |
| Search area                                                 | Search words                                         | Combination<br>of search<br>words |
| Any 🔽                                                       |                                                      | all of the words 💌                |
| AND 💌 Author 💌                                              |                                                      | all of the words 💌                |
| AND 🔽 Article Title 🔽                                       | 携帯 ケイタイ ケータイ                                         | any of the words 💌                |
| AND 💉 Article Title 🗸                                       | コミュニケーション                                            | all of the words 💌                |
| AND 💙 ISSN 💌                                                |                                                      | all of the words 💌                |
|                                                             |                                                      | Add Area                          |
| AND 💌 Year                                                  | From to +0 💌                                         |                                   |
|                                                             |                                                      | Search Clear                      |

When you are searching for an article in Japanese, adding an \* (asterisk) character at the end of your search string changes your search to a title browse, with the \* character functioning as a right-hand truncation symbol.

|                                                                 | Advanced Search                                   |                                   |
|-----------------------------------------------------------------|---------------------------------------------------|-----------------------------------|
| Results per page: 2<br>Year (Descending)<br>⊙All ⊙Include Full— | 5 ▼ Sort by:<br>▼<br>text⊙Include Full-text and/o | Search Clear                      |
| Search area                                                     | Search words                                      | Combination<br>of search<br>words |
| Any 💌                                                           |                                                   | all of the words 💌                |
| AND 🔽 Author 🔽                                                  |                                                   | all of the words 💌                |
| AND 💙 Article Title 💙 🗇                                         | アイオワの*                                            | all of the words 🛛 👻              |
| AND 💟 Journal Title 💟                                           |                                                   | all of the words 👻                |
| AND 🔽 ISSN 🔽                                                    |                                                   | all of the words 💉                |
| AND V Year F                                                    | rom to +0 V                                       | Add Area                          |
|                                                                 |                                                   | Search Clear                      |

Example: アイオワの\* will find アイオワの鯰釣り.

When using the \* character in Western language searches, put double quotation marks around your search string. Otherwise, the \* character works as a truncation symbol on the word, not the entire phrase.

Example: "the tall corn"\* will retrieve THE TALL CORN PROGRAM--わがアイオワ 滞在記. the tall corn\* will retrieve not only THE TALL CORN PROGRAM--わがア イオワ滞在記 but also records like the one below.

 3. [110004209419]TSURUMI, Toshio; SUDA, kenichi
 Characteristics of Wind-Induced Vibration on (tall) Buildings with Corners
 Cutting : Its dependence on (the) ratio of Depth to Width
 Summaries of technical papers of Annual Meeting Architectural Institute of Japan. B-1, Structures I, Loads, reliability stress analyses foundation structures shell structures, space frames and membrane structures 1996,251-252,19960730(ISSN 13414453) (Architectural Institute of Japan)
 Databases:NII-ELS -Full Text: CiNii

### 4. Descriptive keywords

Descriptive keywords are assigned to some of the articles indexed in 雑誌記事索引 Zasshi Kiji Sakuin and NII-ELS. By choosing the <u>Any</u> keyword field in <u>Advanced Search</u> mode or using <u>Simple Search</u> mode, you can also include those descriptive keywords in your search.

### 5. Building your search query with Boolean operators

When you are finding too many or too few results, you may want to add more keywords to narrow or expand your search. You can do so by using Boolean operators. In CiNii, <u>AND</u>, <u>OR</u> and <u>NOT</u> operators are in the left column. They will combine your keywords in various search areas. You can also choose to find <u>all of the words</u> (works like AND operator) and <u>any of the words</u> (works like OR operator) using the options on the right side. They will combine your keywords within a search area.

If you want to include more than one search area in your search, group the keywords specific to each search area first. Enter each group of your keywords together in a search area box. Then select <u>all of the words</u> or <u>any of the words</u> to combine keywords within each search area. Then select <u>AND</u>, <u>OR</u>, or <u>NOT</u> to combine different search areas.

|                             | Ļ                                                    | Advanced Search                           |                                   |  |
|-----------------------------|------------------------------------------------------|-------------------------------------------|-----------------------------------|--|
| Result<br>Year (De<br>All ( | s per page: 25 v<br>scending) v<br>Include Full-text | <b>Sort by:</b><br>⊙Include Full-text and | Search Clear                      |  |
| Sear                        | ch area                                              | Search words                              | Combination<br>of search<br>words |  |
| Any                         | *                                                    |                                           | all of the words 💉                |  |
| (AND 💌                      | Author 🔽                                             |                                           | all of the words 👻                |  |
|                             | Article Title 🔽                                      |                                           | any of the words 💌                |  |
|                             | Journal Title 💌                                      |                                           | all of the words 💌                |  |
| AND 💌                       | ISSN 🔽                                               |                                           | all of the words 💉                |  |
|                             |                                                      |                                           | 🔺 Add Area                        |  |
| AND 💌                       | Year From                                            | to +0 💌                                   |                                   |  |
|                             |                                                      |                                           | Search Clear                      |  |

When you are finding too many results with irrelevant information, try narrowing down your search by using AND or NOT. AND will find records with all the keywords you are using. NOT will eliminate records containing keywords designated with NOT.

For example, if you noticed that your search results include records with the word 書評 and you do not need book reviews, you can use the NOT operator to eliminate them from your search results.

| Results per page: [<br>Year (Descending)<br>⊙All ⊙Include Full- | 25 Sort by:<br>-text O Include Full-text and/or | Search Clear                      |
|-----------------------------------------------------------------|-------------------------------------------------|-----------------------------------|
| Search area                                                     | Search words                                    | Combination<br>of search<br>words |
| Any                                                             |                                                 | all of the words 💌                |
| AND 💙 Journal Title 💙                                           | 文化人類学                                           | all of the words 🗸 🗸              |
| NOT 💙 Article Title 💌                                           | 書評                                              | all of the words 💙                |
| AND 👽 Journal Title 💌                                           |                                                 | all of the words 💌                |
| AND 💌 ISSN 💌                                                    |                                                 | all of the words 💌                |
|                                                                 |                                                 | 🔺 Add Area                        |
| AND 💌 Year                                                      | From to +0 💌                                    |                                   |
|                                                                 |                                                 | Search Clear                      |

If you are finding too few results, you can add more keywords and use OR.

For example, you searched articles on 幕末維新 published in 日本歴史 and find too few articles. So you add 明治維新 as your title keyword and search for articles also in 日本 史研究. Now you are looking for journal articles about 明治維新 or 幕末維新 published in either 日本歴史 or 日本史研究. The search query will look like the one below.

|                                                              | Advanced Search                                        |                                   |
|--------------------------------------------------------------|--------------------------------------------------------|-----------------------------------|
| Results per page:<br>Year (Descending)<br>⊙All ⊖ Include Ful | 25 ▼ Sort by:<br>▼<br>I-text ⊙Include Full-text and/or | Search Clear<br>r link            |
| Search area                                                  | Search words                                           | Combination<br>of search<br>words |
| Any                                                          |                                                        | all of the words 💌                |
| AND 💙 Article Title 🗸                                        | 明治維新 幕末維新                                              | any of the words 💙                |
| AND 💙 Journal Title 💌                                        | 日本歴史 日本史研究                                             | any of the words 💌                |
| AND 💌 Journal Title 💌                                        |                                                        | all of the words 💌                |
| AND 💙 ISSN 🗸                                                 |                                                        | all of the words 💉                |
|                                                              |                                                        | 🔺 Add Area                        |
| AND 💌 Year                                                   | From to +0 💌                                           |                                   |
|                                                              |                                                        | Search Clear                      |

Do not forget to group the keywords specific to each search field. Do not enter a search query like the one below to look for journal articles about 明治維新 or 幕末維新 published in either 日本歴史 or 日本史研究. CiNii will interpret the search below to

mean that you are looking for articles about 明治維新 or 幕末維新 in 日本研究 and (all) articles in 日本歴史. The system processes Boolean operators literally, from top to bottom.

|                                                             | Advanced Search                                          |                                   |
|-------------------------------------------------------------|----------------------------------------------------------|-----------------------------------|
| Results per page:<br>Year (Descending)<br>⊙All⊙Include Full | 25 ▼ Sort by:<br>▼<br>−text OInclude Full−text and/or li | Search Clear                      |
| Search area                                                 | Search words                                             | Combination<br>of search<br>words |
| Article Title 💙                                             | 明治維新                                                     | all of the words 💌                |
| OR 🔽 Article Title 💟                                        | 幕末維新                                                     | any of the words 💙                |
| AND 💌 Journal Title 💌                                       |                                                          | any of the words 💌                |
| OR 💟 Journal Title 💟                                        | 日本史研究                                                    | all of the words 💉                |
| AND 💟 ISSN 🔽                                                |                                                          | all of the words 💉                |
|                                                             |                                                          | 🔺 Add Area                        |
| AND 🖌 Year                                                  | From to 🕫 💌                                              |                                   |
|                                                             |                                                          | Search Clear                      |

### 6. Citation information

Citation information is formatted in result lists as shown below.

```
15.<sup>[40003834391]宮崎克則</sup>

<u>近世初期の「走り者」と村落状況---豊前細川領を事例として (中・近世移行期村落</u>

<u>論<特集>) [in Japanese]</u>

歴史評論 (Whole No. 488),p62~81,1990/12(ISSN 03868907) (歴史科学協議会 編/校倉書房)

Databases:NDL

-Full Text: Not available
```

[Record ID] Author's last name, first name Article title. Journal title (Volume/issue number), Page numbers, Publication date (ISSN) (Publisher)

Although basic citation information is available on the results list screen, it is recommended that you view the citation in full by clicking the article title.

If you are searching in the English interface and the journal has parallel titles in Japanese and English, only the English title will be shown in the result. You can view parallel titles on the detailed display page. For example, 文化人類学 has a parallel title in English.

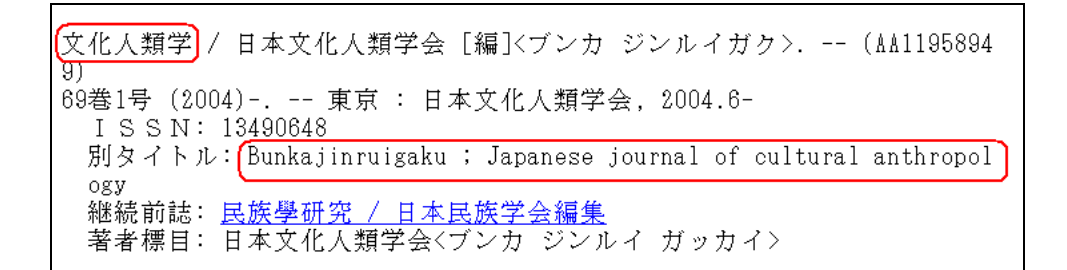

Only the English title is displayed on the results list screen when using the English interface.

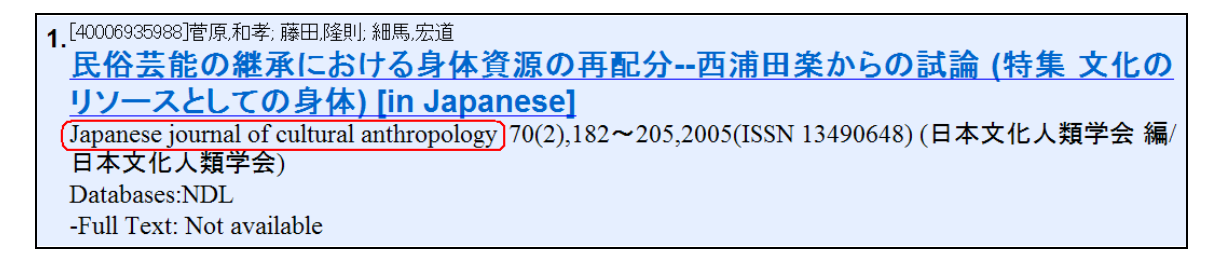

CINII Browse Publications > Citation Index > CiNii+Citation Index Top Page > Help 3 Jana HOME > Bibliography Permalink Japanese Search Advanced Search Read/Search Full Journal Title Text +WebcatPlus Holdings 文化人類学 NI Article ID (NAD) 40006935988 Japanese journal of cultural anthropology 40006935988 NII NAOSIS-OAT ID (NDID) AA11958949 Text Lang JPN Article Type 特集 Vol.70, No.2 (2005) pp. 182~205 日本文化人類学会 ISSN:13490648 NDL Article ID 0580811102 ubiologi ITUS NDL Kewards 世襲制 練習場面 やりとりの 特質 folk dance music dengaku patrimony rehearsal scene interactive organization DL Same Clossification Bibliography NDL Source Classification ZG1(歴史・地理) 民俗芸能の継承における身体資源の再配分---西浦田楽からの試論(特集 文化のリソースとしての身 NDL Call No. Z8-240 Databases NDL 菅原 和孝 1 藤田 隆則 2 細馬 宏道 3 Export Refer/BibDX Format BibTex Format Tab Separated Text (TSV) 🕿 to Top NILHOME 3 GeNii Top Page nal Institute of Inform

The detailed display page provides titles in both Japanese and English.

From the detailed display page, you can save citation information in three different formats for future reference or to use with citation management software.

## Let's Practice!

1. Find articles by the literary author Inoue Yasushi.

|                            |                                                   | Advanced Search                                     |                                   |
|----------------------------|---------------------------------------------------|-----------------------------------------------------|-----------------------------------|
| Resul<br>Year (1<br>() All | <b>ts per page:</b><br>Descending)<br>⊙Include Fu | 25 ▼ Sort by:<br>▼<br>I-text ⊙Include Full-text and | Search Clear                      |
| Sea                        | rch area                                          | Search words                                        | Combination<br>of search<br>words |
| Any                        | *                                                 |                                                     | all of the words 💌                |
| AND 💌                      | Author 🗸                                          | /井上靖/                                               | all of the words 💙                |
| AND 💌                      | Article Title 🗸                                   |                                                     | all of the words 💌                |
| AND 💌                      | Journal Title 💙                                   |                                                     | all of the words 💌                |
| AND 🔽                      | ISSN 💌                                            |                                                     | all of the words 💌                |
|                            |                                                   |                                                     | 🔺 Add Area                        |
| AND 💌                      | Year                                              | From to +0 💌                                        |                                   |
|                            |                                                   |                                                     | Search Clear                      |

Rremember:

- \* CiNii does not allow you to search by readings. You need to know how to spell author's name in Japanese.
- \* Default CiNii search is left-right truncation search (中間一致検索). Enclose the author's full name in slashes to do an exact match search.
- \* Unlike searching your library OPAC, CiNii does not have an authority file to distinguish different people with the same name. If there is more than one author with the same name, you may need to add more keywords.

# 2. Find articles on 子供の躾.

|                         |                                                      | Advanced Search                                        |                                   |
|-------------------------|------------------------------------------------------|--------------------------------------------------------|-----------------------------------|
| Resu<br> Year (<br>⊛All | <b>lts per page:</b><br>Descending)<br>⊙Include Full | 25 ▼ Sort by:<br>▼<br>-text O Include Full-text and/or | Search Clear                      |
| Sea                     | rch area                                             | Search words                                           | Combination<br>of search<br>words |
| Any                     | ~                                                    |                                                        | all of the words 💟                |
| AND 🛩                   | Article Title 💌                                      | こども 子ども 子供 コドモ                                         | any of the words 💙                |
| AND 🛩                   | Article Title 💌                                      | しつけ 躾                                                  | any of the words 💙                |
| AND 🛩                   | Journal Title 💌                                      |                                                        | all of the words 💉                |
| AND 🛩                   | ISSN 💌                                               |                                                        | all of the words 💉                |
|                         |                                                      |                                                        | 🔺 Add Area                        |
| AND 💌                   | Year                                                 | From to 🕫 💌                                            |                                   |
|                         |                                                      |                                                        | Search Clear                      |

### Remember:

\* CiNii does not allow you to search by readings.

#### 3. Find article on 国語教育.

|                                                                                                    |                                                                    | Advanced Search                                                                        |                                   |
|----------------------------------------------------------------------------------------------------|--------------------------------------------------------------------|----------------------------------------------------------------------------------------|-----------------------------------|
| Re<br>Ye                                                                                                    | e <b>sults per page:</b><br>ear (Descending)<br>All O Include Full | 25 ▼ Sort by:<br>▼<br>−text O Include Full-text and/or lin                             | Search Clear k                    |
|                                                                                                    | Search area                                                        | Search words                                                                           | Combination<br>of search<br>words |
| Any                                                                                                    | *                                                                  |                                                                                        | all of the words 💉                |
| AND                                                                                                    | 🖌 🖌 🖌 Article Title                                                | 国語教育                                                                                   | all of the words 💉                |
| NOT                                                                                                    | 🖌 🖌 Article Title                                                  |                                                                                        | any of the words 💌                |
| AND                                                                                                    | 🥑 🖌 Journal Title                                                  |                                                                                        | all of the words 💉                |
| AND                                                                                                    | ISSN 💌                                                             |                                                                                        | all of the words 💌                |
|                                                                                                    |                                                                    |                                                                                        | 🔺 Add Area                        |
| AND                                                                                                    | Year                                                               | From to 🕫                                                                              |                                   |
|                                                                                                    |                                                                    |                                                                                        | Search Clear                      |
| 8. [40007472659]株倍州<br>中国語教育[こ2<br>現代中国事情 (9),<br>一)<br>Databases:NDL<br>-Full Text: Not avai                                         | <mark>おける文化要素の</mark><br>61~64,2006/9/5(ISSI<br>ilable             | ●重要性 [in Japanese]<br>N 18801668)(日本大学国際関係学部中国情報                                       | 眼センタ                              |
| 9. [40015146250)形本,明子<br><u>電子メールによ</u><br><u>ール文の変化。</u><br>Japan journal of ed<br>編/日本教育工学会<br>Databases:NDL<br>-Full Text: Not ava | <u>くる意見交換を導<br/>と相互作用過程の</u><br>ucational technology 3<br>È)       | <u>入した外国語教育実践日本語学習<br/>2分析 [in Japanese]</u><br>30(2),79~92,2006/9(ISSN 13498290) (日本教 | <u> 者のメ</u><br>育工学会               |

#### Remember:

\* CiNii does not have word-by-word search capability or a phrase search option. If you get too many irrelevant results, as in the example above, think about other ways to limit your search. For example, use the NOT operator, as below. Or if you only want to search Zasshi Kiji Sakuin, switch to the <u>NDL OPAC</u> version.

| Search area |                 | Search words | Combination<br>of search<br>words |
|-------------|-----------------|--------------|-----------------------------------|
| Any         | *               |              | all of the words 💉                |
| AND 🔽       | Article Title 💌 | 国語教育         | all of the words 💌                |
| NOT 💌       | Article Title 🔽 | 中国語 韓国語 外国語  | any of the words 👻                |
| AND 🔽       | Journal Title 💙 |              | all of the words 👻                |
| AND 🔽       | ISSN 💌          |              | all of the words 💉                |

4. Find the complete citation information for the article <u>近世修験道教義書にみえる禅</u> 宗の影響--般若院英泉撰述『修験心鑑鈔事考』を中心に.

| Advanced Search                      |                                                      |                                                              |                                   |  |  |
|--------------------------------------|------------------------------------------------------|--------------------------------------------------------------|-----------------------------------|--|--|
| Resul<br><sub>Year</sub> (E<br>ⓒ All | <b>ts per page:</b><br>Descending)<br>⊙Include Full- | 25 <b>v</b> Sort by:<br>▼<br>-text ⊙Include Full-text and/or | Search Clear                      |  |  |
| Search area                          |                                                      | Search words                                                 | Combination<br>of search<br>words |  |  |
| Any                                  | *                                                    |                                                              | all of the words 💊                |  |  |
| AND 🔽                                | Article Title 💌                                      | 近世修験道教義書にみえる*                                                | all of the words 💊                |  |  |
| NOT 🔽                                | Article Title 💌                                      |                                                              | any of the words 💊                |  |  |
| AND 👻                                | Journal Title 💌                                      |                                                              | all of the words 💊                |  |  |
| AND 🔽                                | ISSN                                                 |                                                              | all of the words 💊                |  |  |
|                                      |                                                      |                                                              | 🔺 Add Area                        |  |  |
|                                      | Year                                                 | From to +0 💌                                                 |                                   |  |  |

#### Remember:

\* You can add the \* character to do a browse search. You do not need to enter the entire title. Use the \* character unless the article title is too short or too general.

Last Updated: March 14, 2007 Created by Chiaki Sakai